## Otto DIY EDU

# Panel de juegos del estudiante

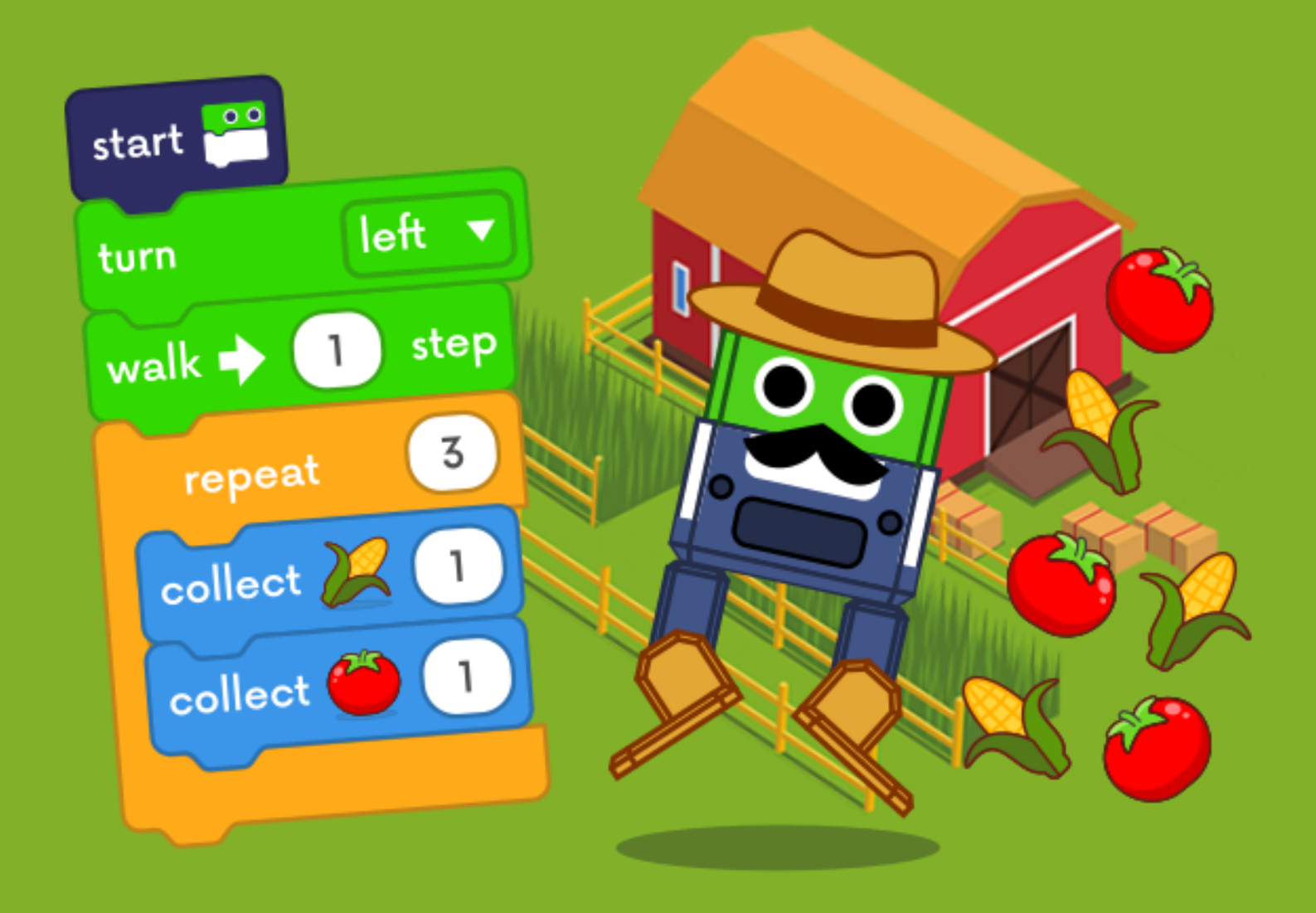

La finca de Otto

#### ottodiy.com/games

#### Entra a ottodiy.club

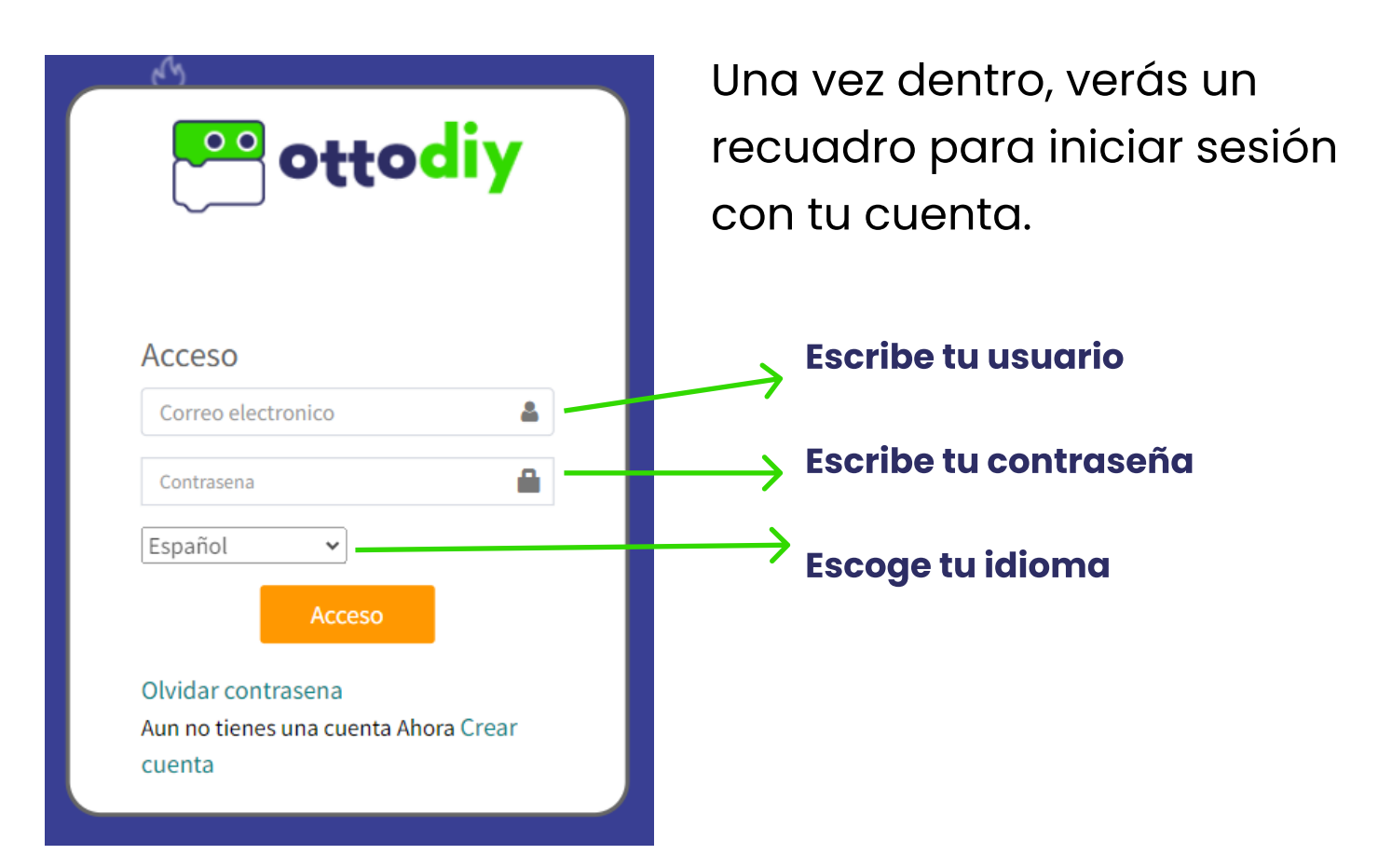

### Una vez dentro, la plataforma se verá de esta forma. ¡Vamos a explorarla!

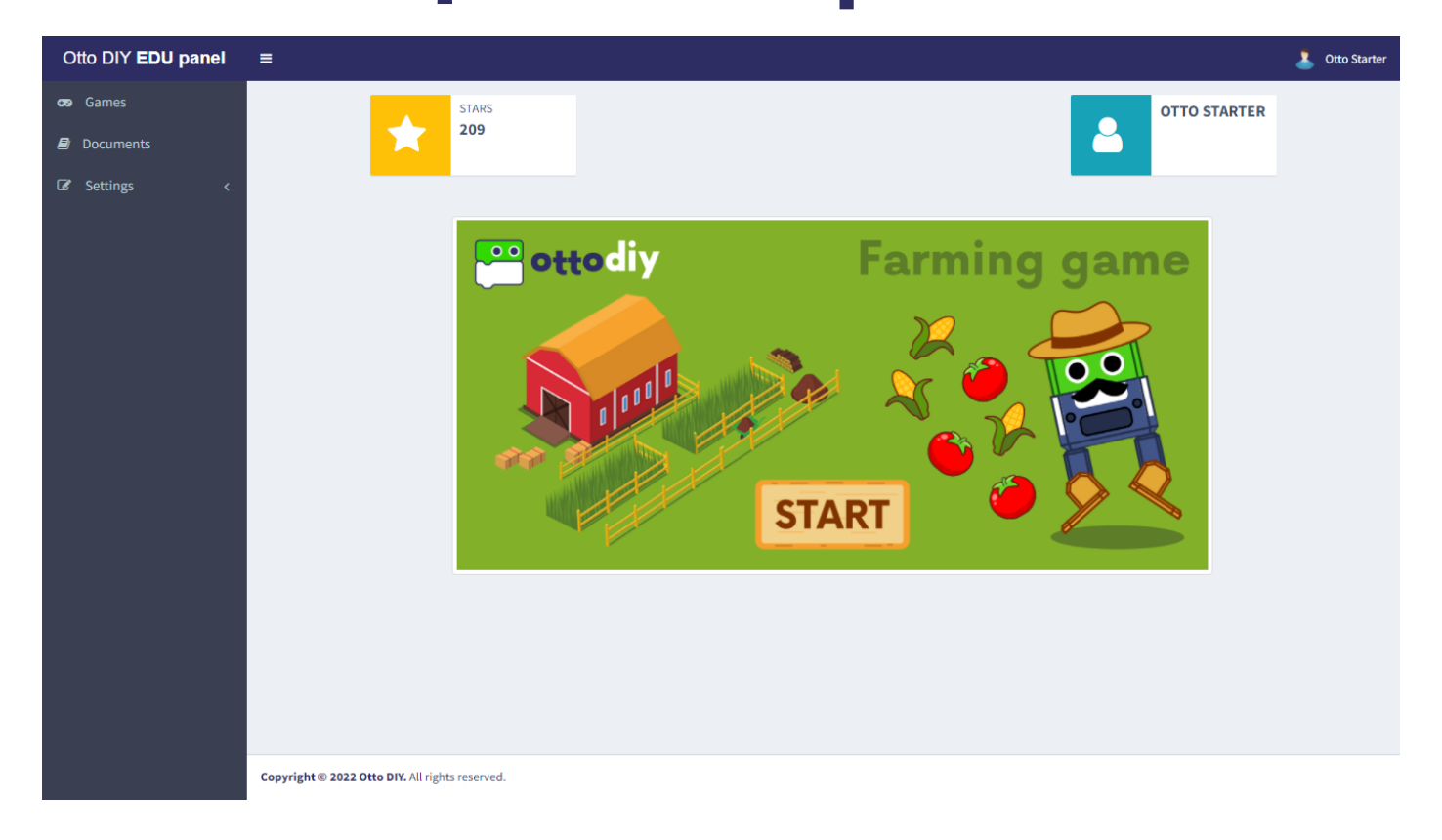

## Menú de navegación

Arriba a la izquierda encontrarás el menú para navegar entre las distintas opciones de la plataforma. Al hacr clic en el ícono de menú, puedes cambiar entre la vista colapsada y la extendida para ver los nombres de las opciones.

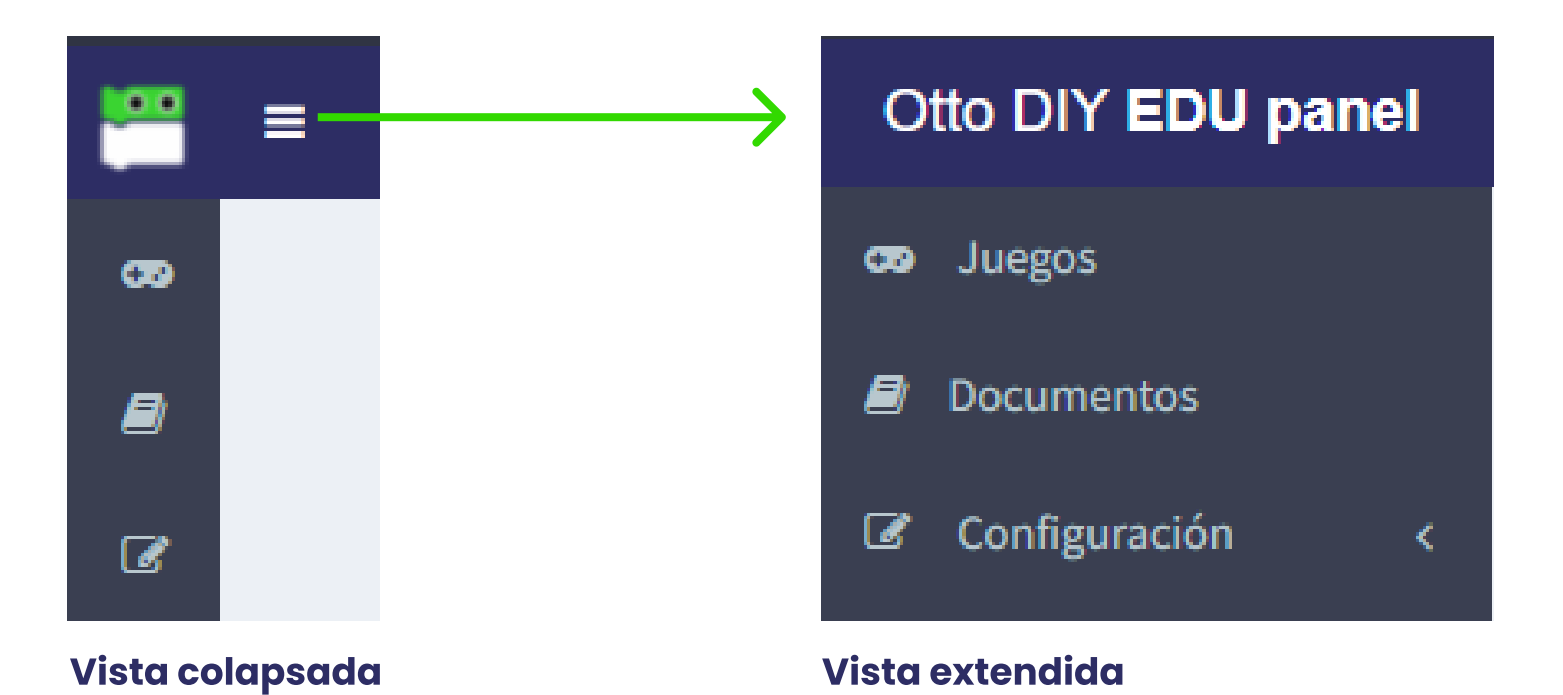

Arriba a la derecha encontrarás tu nombre de usuario, y al hacer clic sobre este verás el botón para salir de tu cuenta y volver a la página para inicar sesión.

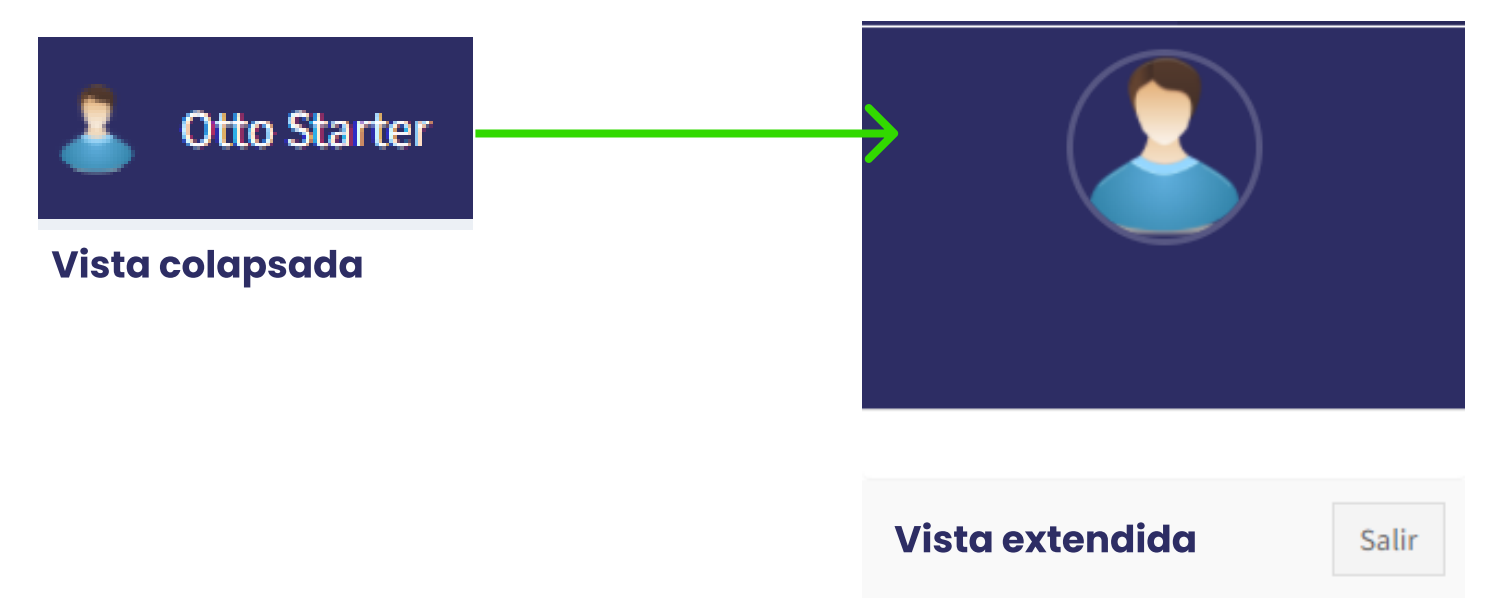

### La Finca de Otto

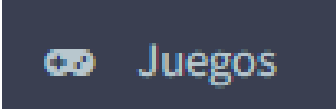

Aquí encontrarás los diferentes juegos disponibles en la plataforma.

Cada juego cuenta con varios capítulos, y cada capítulo cuenta con 10 niveles.

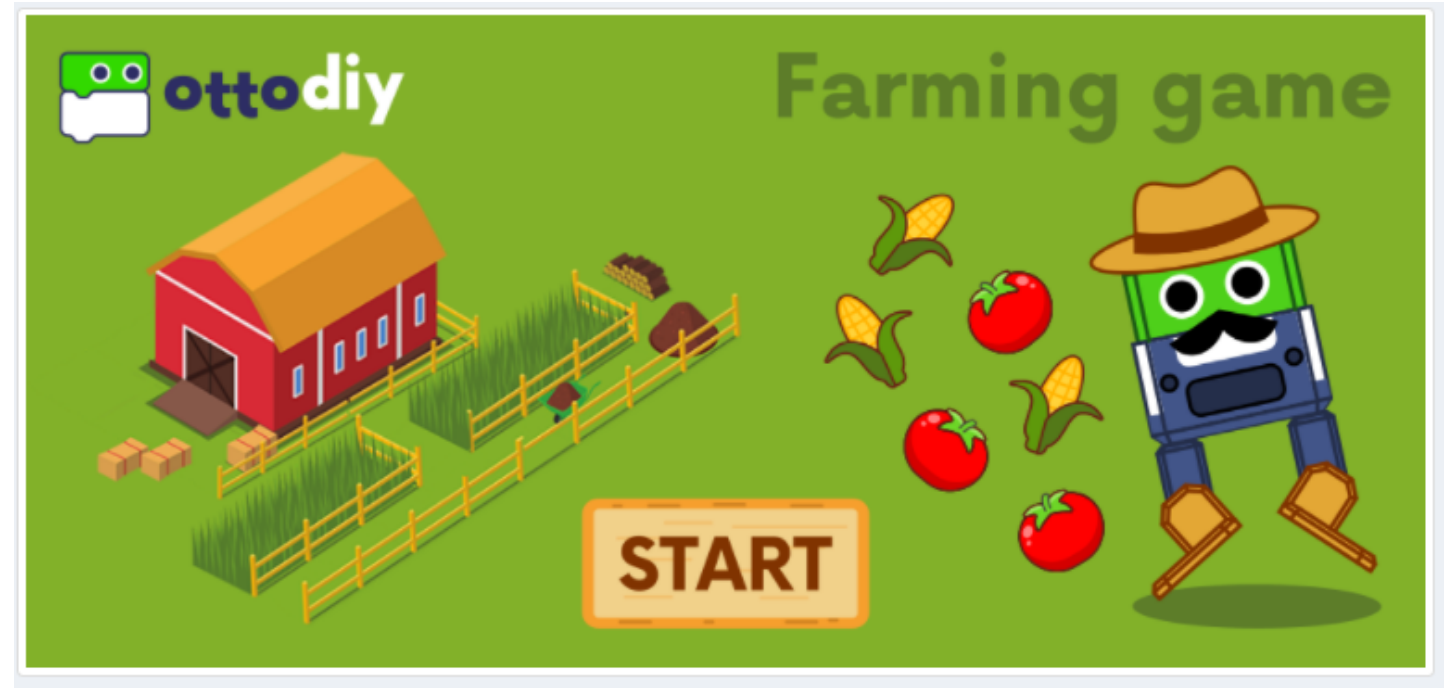

Actualmente *Farming game* es el único juego disponible. Para empezar, solo tienes que presionar en el botón S*tart*.

Mientras más niveles completes en cada capítulo, más estrellas ganarás.

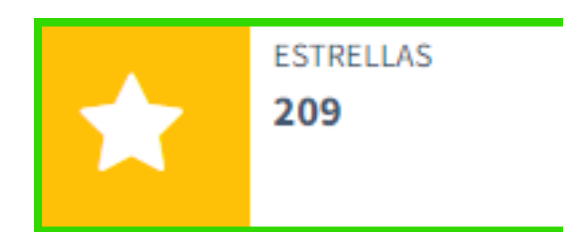

Aquí verás el total de estrellas que hayas ganado.

Aquí puedes ver tu nombre de usuario.

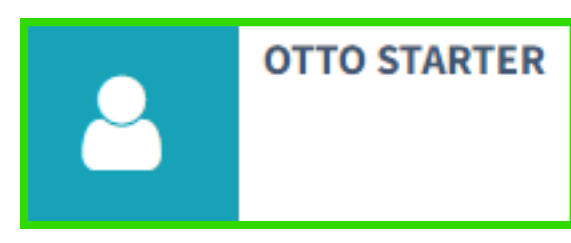

## Sistema de puntuacion

Al presionar el botón start en cualquier juego, verás esta ventana:

| Welcome to Otto's<br>Farm | 30<br>★    | 1 | 2 | 3 | 4 | 5 | 6 | 7 | 8 | 9 | 10 |
|---------------------------|------------|---|---|---|---|---|---|---|---|---|----|
| Farm Boolean Values       | 2 <b>2</b> | 1 | 2 | 3 | 4 | 5 | 6 | 7 | 8 | 9 | 10 |
| Farm Variables            | 1 🟠        | 1 | 2 | 3 | 4 | 5 | 6 | 7 | 8 | 9 | 10 |
| Farm For Loop             | ∘☆         | 1 | 2 | 3 | 4 | 5 | 6 | 7 | 8 | 9 | 10 |
| Farm And/Or               | ∘☆         | 1 | 2 | 3 | 4 | 5 | 6 | 7 | 8 | 9 | 10 |
| Farm Functions 1          | ∘☆         | 1 | 2 | 3 | 4 | 5 | 6 | 7 | 8 | 9 | 10 |
| Farm Comparison           | ∘☆         | 1 | 2 | 3 | 4 | 5 | 6 | 7 | 8 | 9 | 10 |
| Farm Functions 2          | ∘☆         | 1 | 2 | 3 | 4 | 5 | 6 | 7 | 8 | 9 | 10 |
| Farm All                  | ∘☆         | 1 | 2 | 3 | 4 | 5 | 6 | 7 | 8 | 9 | 10 |

Nombre del capítulo, estrellas ganadas y níveles por capítulo.

Dependiendo del color del círculo sabrás el estado en que estás en ese nivel.

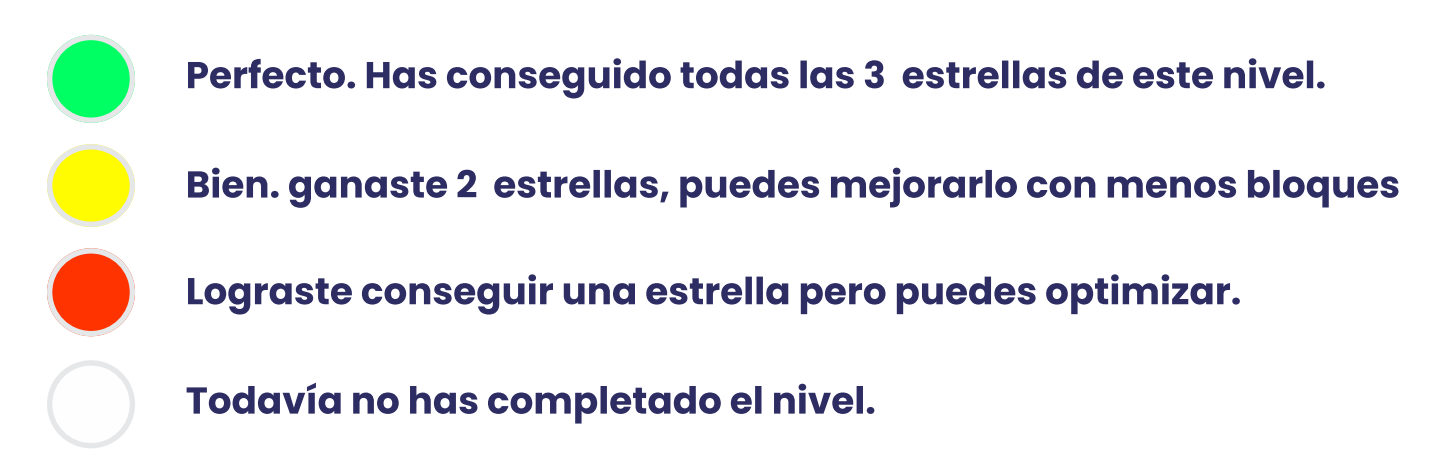

#### Ayuda y documentos de apoyo

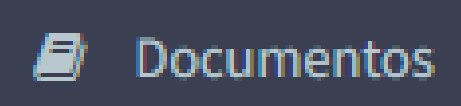

Aquí encontrarás información útil sobre la plataforma.

#### DOCUMENTS

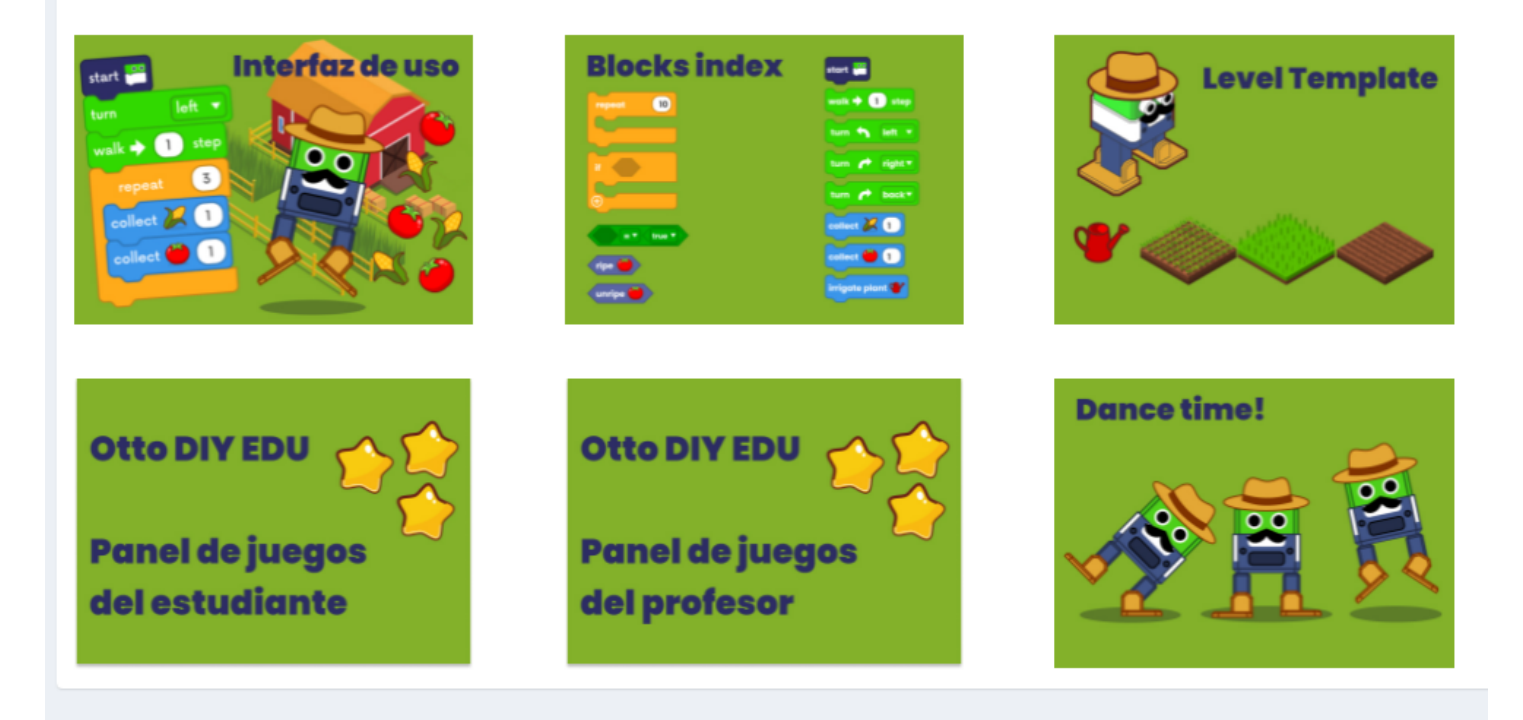

Simplemente has click en la imagen para abrir o descargar el documento o recurso.

## **Configuracion de perfil**

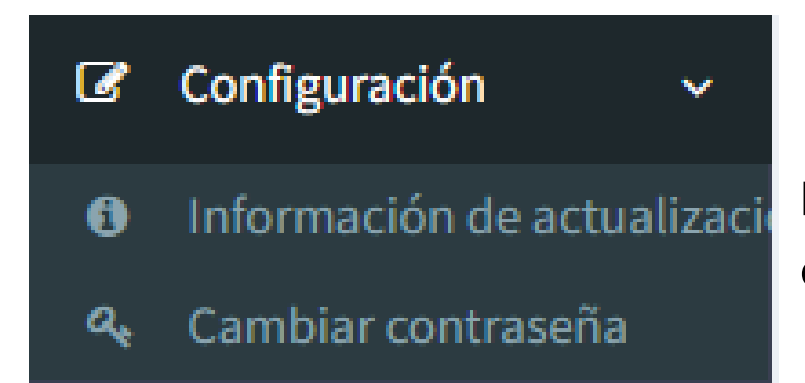

Por último, tenemos las opciones de configuración.

#### Actualización de información

#### Personal Info

| Name:            | Otto                            |
|------------------|---------------------------------|
| Surname:         | Starter                         |
| E-Mail:          | starter@ottodiy.com             |
| Phone<br>Number: | (809) 123-45-67                 |
| Address:         | Otto DIY, <u>World</u> Wide Web |
|                  | /                               |
|                  | Update                          |